## คู่มือการเข้าร่วมอบรม หลักสูตร "บทบาทของสถานศึกษาที่ดำเนินงานกองทุนเงินให้กู้ยืมเพื่อการศึกษา" สำหรับผู้บริหารและผู้ปฏิบัติงานสถานศึกษา ระดับอาชีวศึกษา รุ่นที่ ๕ ผ่านระบบออนไลน์ (Application Zoom)

1. การเข้าร่วมอบรมออนไลน์ (Application Zoom) จะทำได้ 2 วิธี ดังนี้

1.1 ใช้งานผ่าน Web Browser

| - → C | =3ipMP1-Rz8M6mPt2WNWnbGlgeXx4_6F6qOdPI-rEZILDQIAAAAVgJjjQxZaZkIMR2x5U1EwSzhPc1BjSWVONmFE |
|-------|------------------------------------------------------------------------------------------|
| zoom  |                                                                                          |
|       |                                                                                          |
|       |                                                                                          |
|       |                                                                                          |
|       |                                                                                          |
|       | Click Open Zoom Meetings on the dialog shown by your browser                             |
|       | If you don't see a dialog, click Launch Meeting below                                    |
|       | Launch Meeting                                                                           |
|       |                                                                                          |
|       | Don't have Zoom Client Installed? Download Now                                           |
|       | Having issues with Zoom Cile 12 Join from Your Browser                                   |

- 1.2 ใช้งานผ่านการติดตั้งโปรแกรม Zoom
  - 1.2.1 เข้าที่ https://zoom.us/download#client\_4meeting
  - 1.2.2 กดเลือกที่ Download

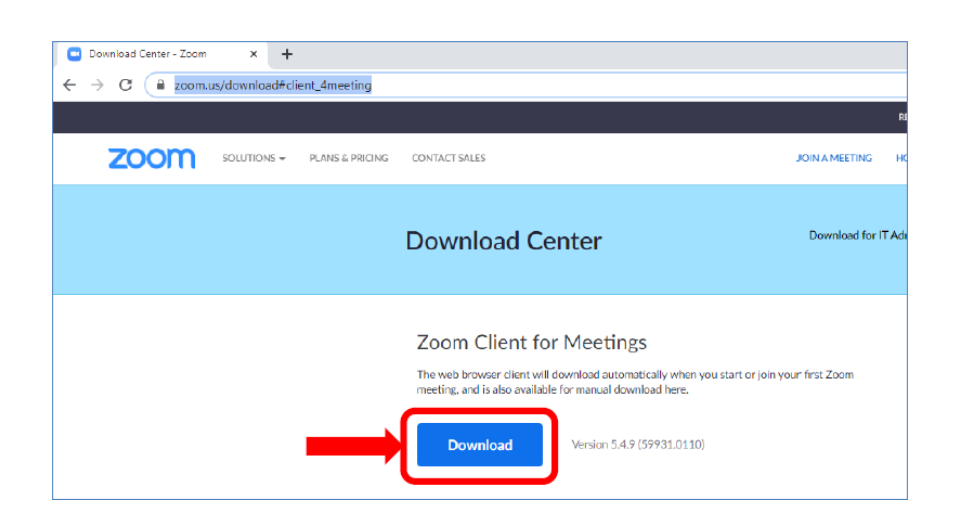

## 1.2.3 กดเลือกโปรแกรม Zoom ที่ download มาแล้วดังรูป

|                   | Zoom Client for Meetings<br>The web browser client will download automatically wi<br>meeting, and is also available for manual download her<br>Download Version 5.4.9 (59931.0 |
|-------------------|----------------------------------------------------------------------------------------------------|
| Zoominstaller.exe | Zoom Plugin for Microsoft Ou<br>The Zoom Plugin for Outlook installs a button on the N<br>you to start or schedule a meeting with one-click.                                   |

โปรแกรมกำลังติดตั้ง

| Zoom Installer |                            | × |
|----------------|----------------------------|---|
| Z              | Installing                 |   |
| π              | 34%                        |   |
|                |                            |   |
| Download       | Version 5.4.9 (59931.0110) |   |
|                |                            |   |
|                |                            |   |

| Zoom Cloud Meetings |                             |    | _ | × |
|---------------------|-----------------------------|----|---|---|
|                     | zoom                        |    |   |   |
|                     | Join a Meeting              |    |   |   |
|                     | Sign In                     | ~0 |   |   |
|                     |                             |    |   |   |
|                     | Version: 5.4.9 (59931.0110) |    |   |   |

โปรแกรม Zoom หลังจากติดตั้งให้กดปิดโปรแกรม

- หลังติดตั้งโปรแกรมเสร็จเรียบร้อยแล้ว สถานศึกษาสามารถเข้าร่วมอบรม โดยการกดเข้าร่วมอบรมตาม Link ที่กองทุนฯ จะส่งให้ผู้ปฏิบัติงานสถานศึกษาจากการเพิ่มเพื่อนทาง application line กลุ่มอาชีวศึกษา รุ่นที่ 5
- 3. กรุณากรอกข้อมูลของผู้เข้าร่วมอบรม โดยในช่อง First Name ของความกรุณาให้ระบุตามรูปแบบดังนี้

ชื่อผู้อบรม\_ชื่อสถานศึกษา เช่น สมชาย\_กองทุนเงินให้กู้ยืมเพื่อการศึกษา และหลังจากกรอกข้อมูลเรียบร้อยแล้ว ให้กดปุ่ม "Register"

|             | ศึกษา" สำหรับผู้บริหารและผู้ปฏิบัติงานสถานศึ | กษา ระดับอาชีวศึกษา รุ่นที่ 5  |                              |
|-------------|----------------------------------------------|--------------------------------|------------------------------|
| ne          | Jun 24, 2021 08:30 AM in Bangkok             |                                | By Annihologicani an realist |
|             |                                              |                                | * Required informatio        |
| First Name  | <u>e</u> *                                   | Last Name *                    |                              |
| สมชาย_ก     | าองทุนเงินให้ภู้ยืมเพื่อการศึกษา             | ชื่อตรง                        |                              |
| Email Addr  | ress *                                       | Confirm Email Address *        |                              |
| slf-zoom    | 01@studentloan.or.th                         | slf-zoom01@studentloan.or.th   |                              |
| รหัสสถานศีเ | ักษา *                                       | ชื่อสถานศึกษา *                |                              |
|             |                                              | กองทานงินให้กัยืมแพื่อการศึกษา |                              |

Webinar Registration

4. หลังจากกรอกข้อมูลเรียบร้อยแล้วระบบจะสามารถเปิดโปรแกรมได้ดังรูป

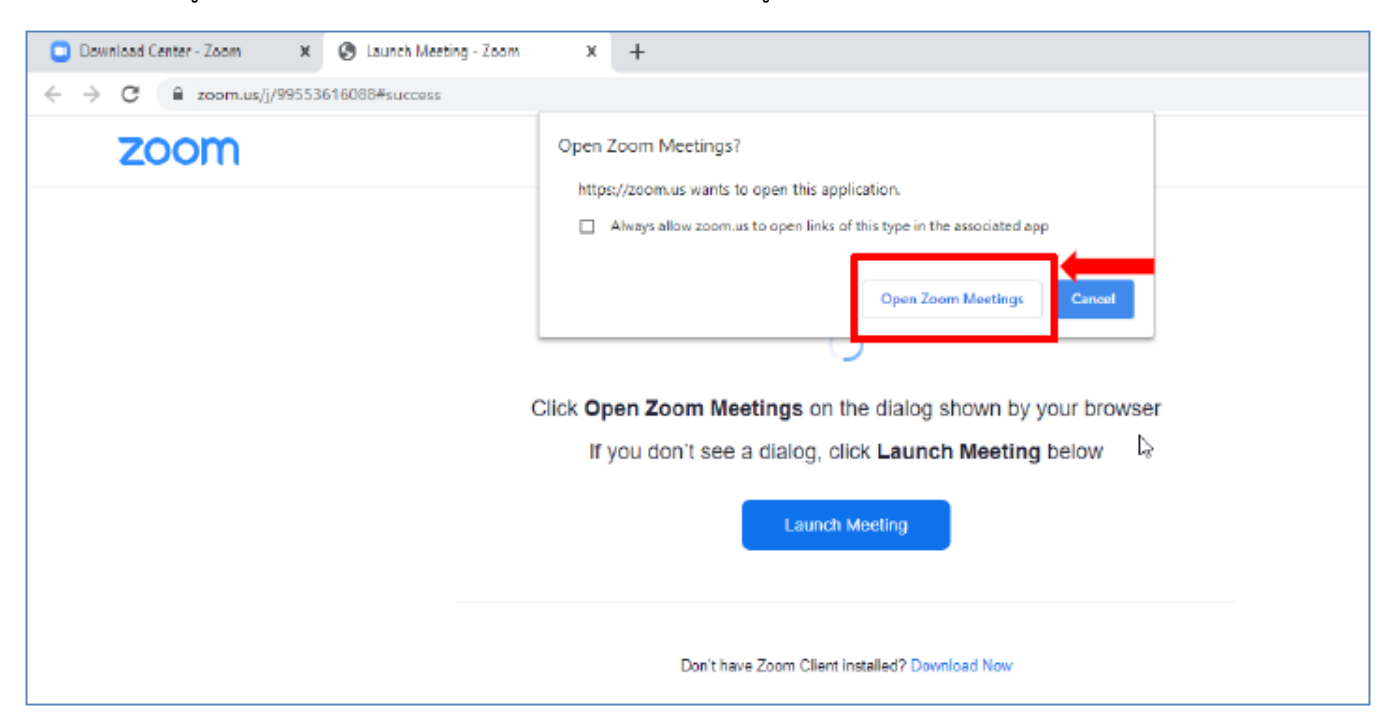

ระบุ e-mail และชื่ออีกครั้ง ตามตัวอย่างในรูป ก็สามารถเข้าร่วมอบรมได้เรียบร้อย

| ) Connecting X                                      | ] |
|-----------------------------------------------------|---|
| Enter your email and name                           |   |
| slf-zoom01@studentloan.or.th                        | t |
| Your Name<br>สมชาย_กองทุนเงินให้คู่ปีมเพื่อการศึกษา |   |
| Remember my name for future meetings                |   |
| Join Webinar Cancel                                 |   |

5. กรณีต้องการสอบถาม ผู้เข้าร่วมอบรมสามารถกดที่ปุ่มดังรูป

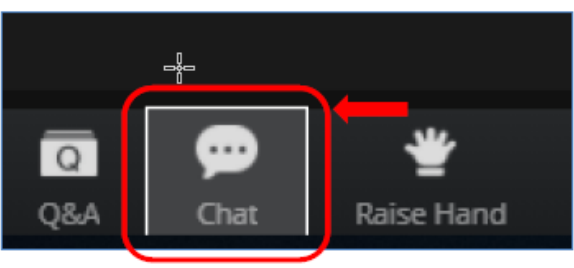

ผู้เข้าร่วมอบรมสามารถพิมพ์ข้อความเข้าไปที่กล่องข้อความ แล้วเจ้าหน้าที่จะทำการรวบรวมคำถามแล้วรวบรวมส่งให้กับ
วิทยากรตอบคำถาม

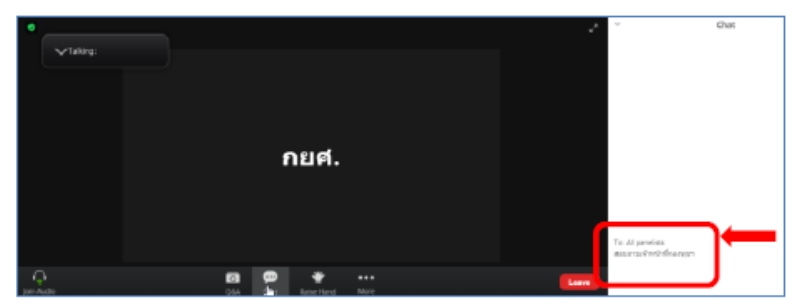

7. หลังจากจบการอบรมเรียบร้อยแล้วกรุณากดปุ่ม Leave

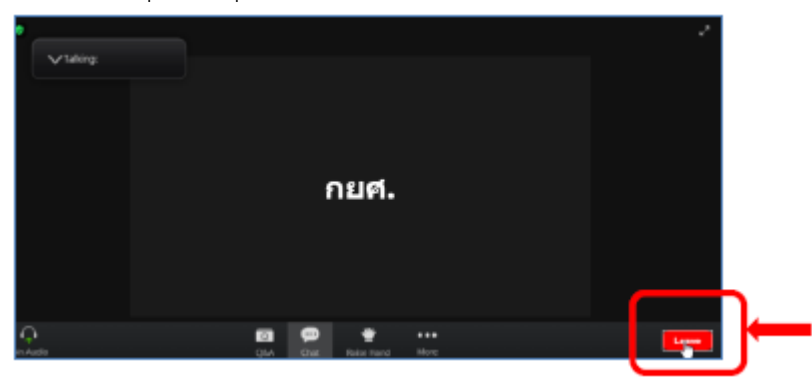